# vision trimline

USER MANUAL FOR THE WI-FI BOX IN COMBINATION WITH MYFIRE APP

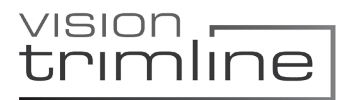

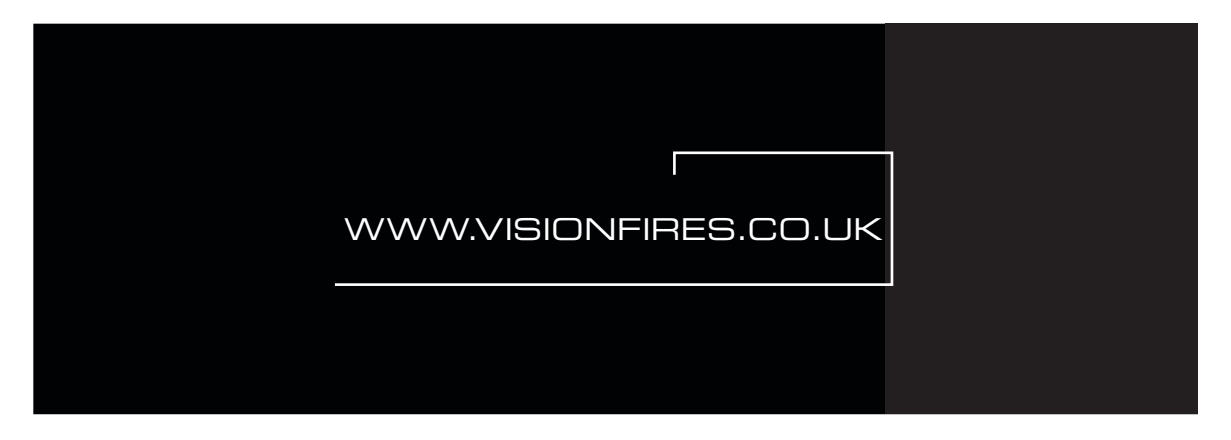

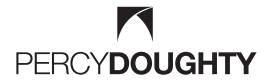

IMPERIAL POINT, EXPRESS TRADING ESTATE, STONEHILL ROAD, FARNWORTH, BOLTON BL4 9TN

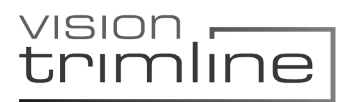

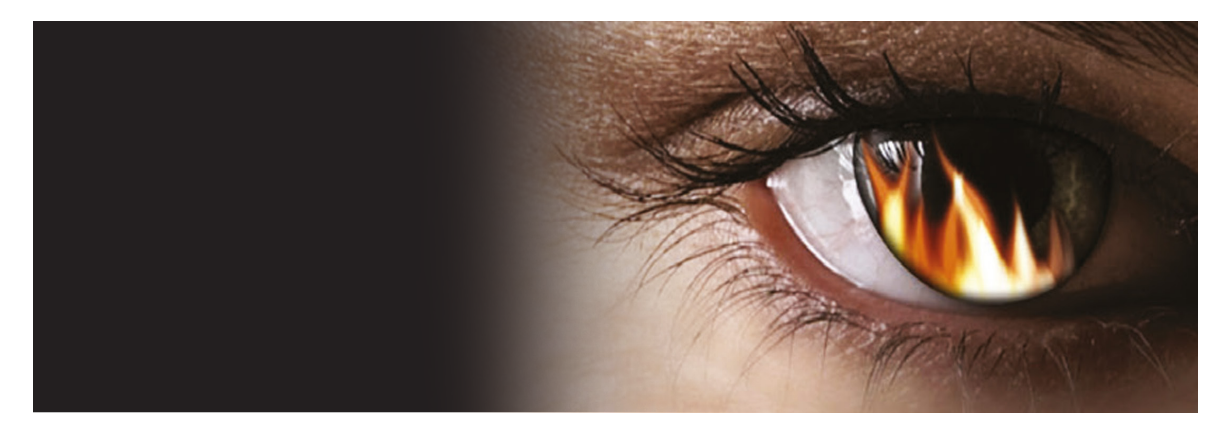

### USER MANUAL FOR THE WI-FI BOX IN COMBINATION WITH MYFIRE APP

# Wifi App Control

Control your Vision Trimline with a Smartphone or Tablet, using the optional Wi-Fi kit.

- Thermostat function with day & week timer
- 'Wave Ecomode' programs for a lively and modulating flamepicture
- Easy control of the double burners
- · Countdown timer, shuts off the fire at the desired time
- Childlock

trimline

- Individual user profiles
- Multiple smartphone/tablet control possible
- Multiple fires can be controlled
- · Fault find codes for servicing purposes

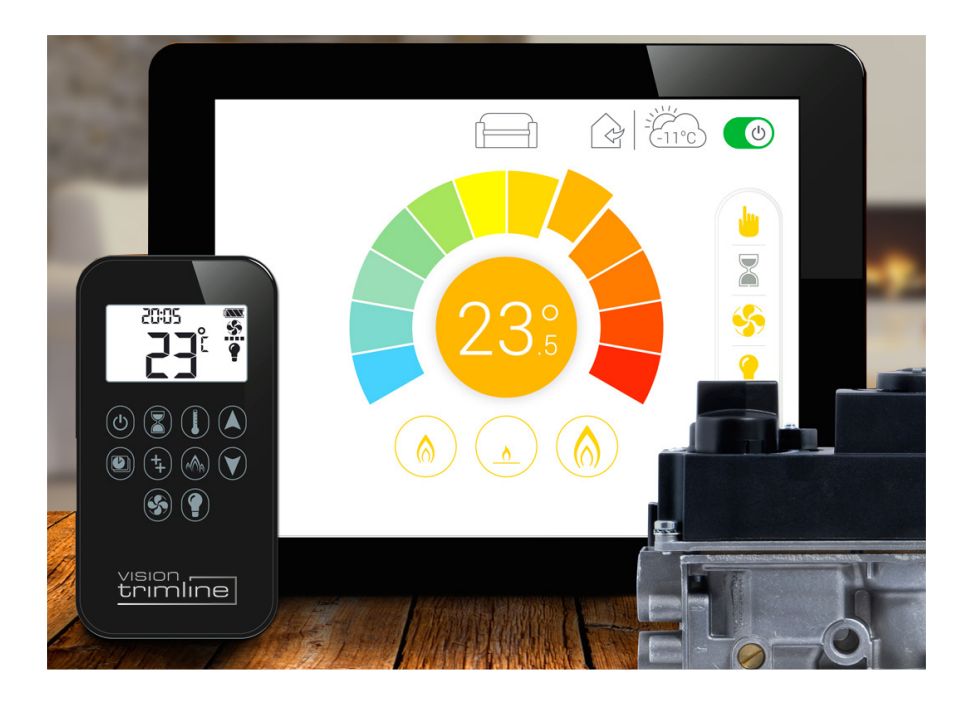

## Wi-Fi Operating Instructions For Your Trimline Fire

We hope you really enjoy the warmth of your new Vision Trimline appliance. Please read these instructions carefully before installing and using your gas fire. Keep these instructions in a safe place. Always provide the following information if the gas fire breaks down: model and serial number, which can be found on the unit. Your purchase invoice is your proof of warranty. Check the unit immediately after delivery to confirm that it has not been damaged during transport. If it is damaged in any way, please inform your supplier immediately and provide as many details as possible.

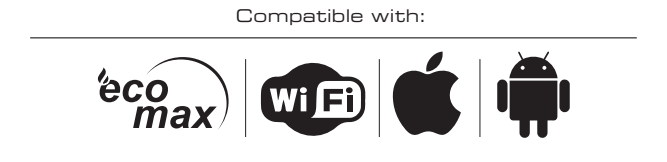

### trimline

#### Wi-Fi Router Minimum Requirements

- Compatible with IEEE 802.11n/g/b
- WPA2 encryption
- Radio frequency: 2,4GHz band
- Wireless auto channel: auto search for wireless LAN radio channel free of interference
- Support for the User Datagram Protocol (UDP) especially on company networks
- 3 antenna systems for suitable reception

#### Smart Device Minimum Requirements

• IOS 8.0 or Android 4.4

#### Notices

- Receiver and remote control use bi-directional communication. Status info every IO seconds during first 2 minutes
  afterwards every 4 to 6 minutes, up to I hour. Sync is immediate when using the remote.
- Multiple users on same channel may interfere with data transfer. Press reset button on myfire Wi-Fi box for I second to change channel.
- If myfire Wi-Fi box is not connected to receiver or is not used it will leave Access Point mode after 24 hours.
- Multiple fireplaces using Wi-Fi boxes, minimum distance required is 60cm, to avoid interference.
- Wi-Fi box allows communication via home network by using wireless signal.
- Remote control allows full functionality such as room temperature measurement.
- When receiver/Wi-Fi box overheats (60  $^{\rm o}{\rm c}$  MAX) fires run to pilot position.

#### Remote and Reciever Syncronisation

- Complete installation of the system is required before sync.
- Insert batteries in remote and connect AC mains power to receiver.
- ON/OFF switch on gas valve to ON position
- Receiver has to learn handset code (random selection of 65k unique codes available)
- Press and hold receivers reset button until you hear 2 beeps. After the second longer beep, release the rest button.
- Within 20 seconds pressthe low flame button on remote, 2 short confirmation beeps can be heard. "CONN" is displayed on the remote. After successful sync the current state of the gas fire is displayed on the remote control.

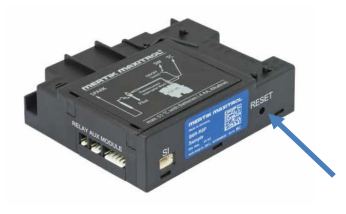

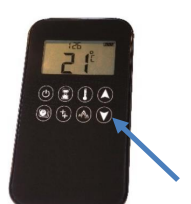

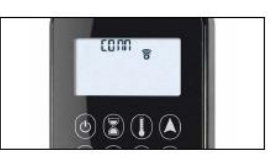

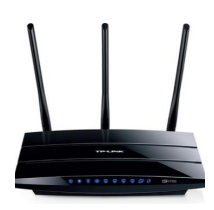

CIOFCUD

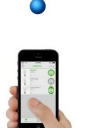

vision trimline

# Initial App Set Up (iOS)

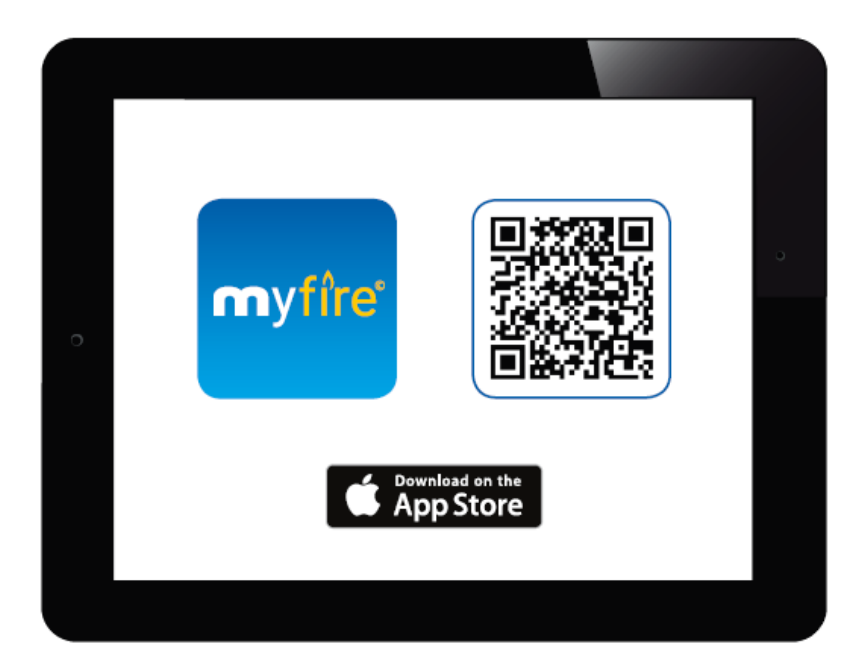

#### Download the Myfire App

To download the Myfire app, search for "myfire" on the Apple App Store.

> For more information go to: www.myfireapp.com

Welcome Screen Touch anywhere on the screen to start the app setup

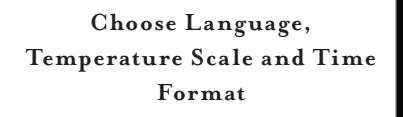

Choose language
 Choose °F or °C
 Choose 12 or 24 hour clock
 Touch "Next" button to continue

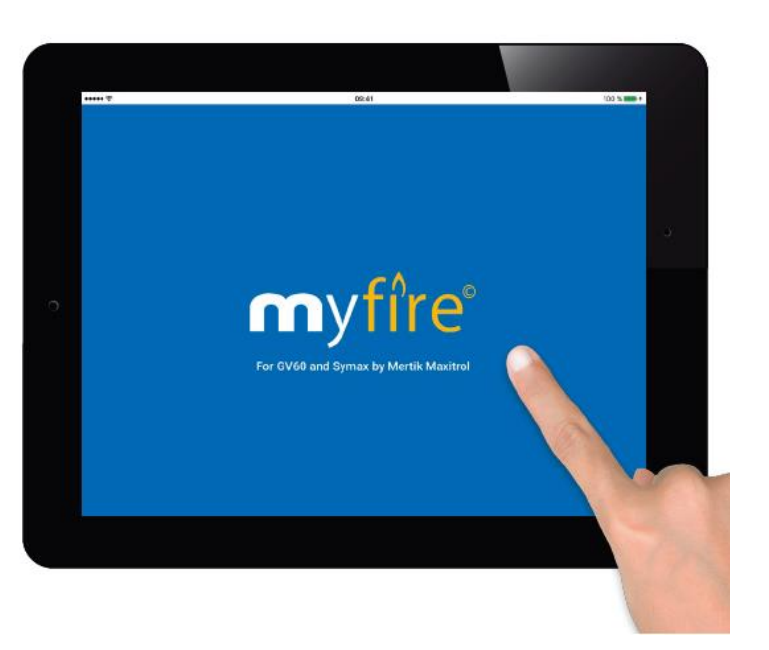

|         |             | 092-61      |            |         | 100  | S |
|---------|-------------|-------------|------------|---------|------|---|
| LANGUA  | GE          |             |            |         |      |   |
| English | Deutsch     | Français    | Nederlands | Español |      |   |
| TEMPER  | ATURE AND T | IME SETTING | 3S         |         |      |   |
| Temper  | ature scale |             |            | °F      | °C   |   |
| 12/24 H | lour        |             |            | 12      | 24   |   |
|         |             |             |            | _       |      |   |
|         |             |             |            |         | Next |   |
|         |             |             |            |         |      |   |

#### Registration

You must register before logging in. If you have already registered go directly to login. Touch the "**Register**" button

#### or

Login and accept the "Terms and Conditions". Touch "Login" button.

| REGISTRATION                                                          |                                                                |               |          |
|-----------------------------------------------------------------------|----------------------------------------------------------------|---------------|----------|
| You must register b<br>If you have already r<br>Registration is one t | efore logging in.<br>egistered go directly to log<br>ime only. | in.           | Register |
| LOGIN                                                                 |                                                                |               |          |
| E-mail:                                                               |                                                                |               |          |
| Password:                                                             |                                                                |               |          |
| To log in you                                                         | must accept the <u>Terms ar</u>                                | nd Conditions |          |
| Forgot pa                                                             | ssword                                                         | Back          | Login    |

#### **Registration - Privacy Policy**

1. Fill in your data

2. Create a password at least 8 characters in length.

- 3. Confirm password
- 4. Accept the "Privacy Policy"
- 5. Touch "Register" button

| Phone:            |                                      |          |  |
|-------------------|--------------------------------------|----------|--|
| E-mail:           |                                      |          |  |
| Password:         | 8-character min.                     |          |  |
| Confirm Password: |                                      |          |  |
| Confirm Password: |                                      |          |  |
|                   |                                      |          |  |
| To log in you mi  | ust accept the <b>Privacy Policy</b> |          |  |
| To log in you mi  | ust accept the <b>Privacy Policy</b> |          |  |
| To log in you mi  | ust accept the <b>Privacy Policy</b> | Register |  |

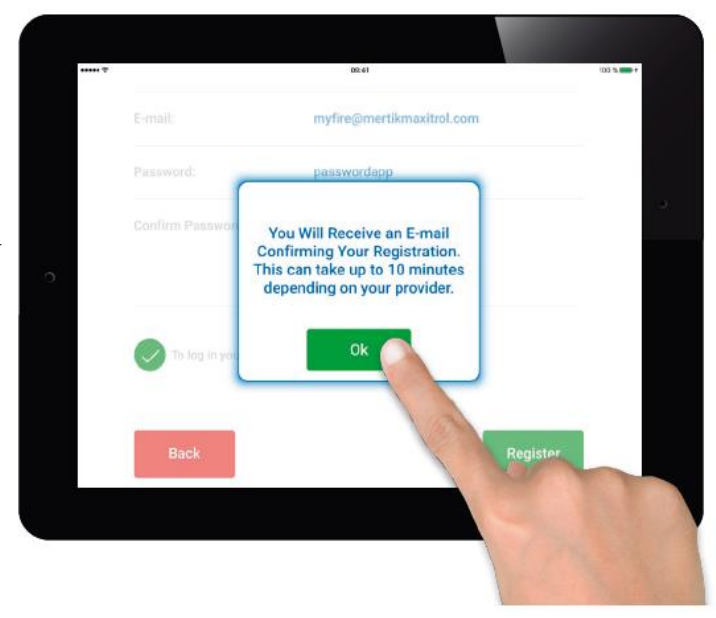

#### **Registration - Privacy Policy**

Touch "OK" in pop up.

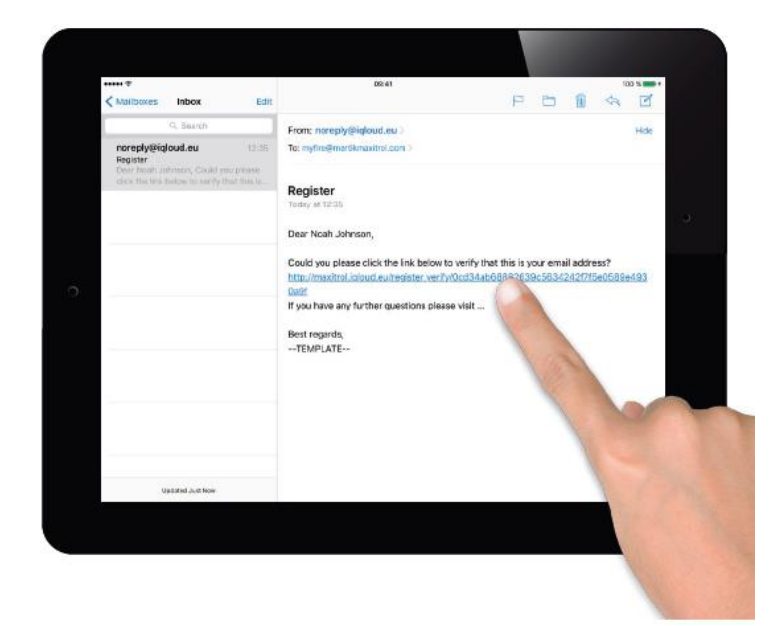

#### **Registration - Email**

Touch the link in the conformation email for verification.

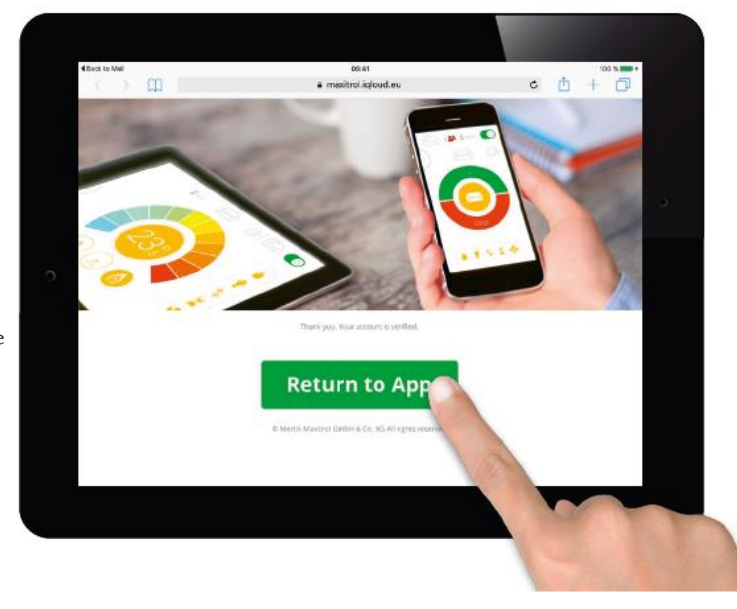

#### **Registration - Verification**

You will be shown a verification message that you have sucessfully registered the Myfire app.

| You must register before                                   | orging in                         |          |
|------------------------------------------------------------|-----------------------------------|----------|
| If you have already registe<br>Registration is one time of | red go directly to login.<br>nly. | Register |
| LOGIN                                                      |                                   |          |
| Loon                                                       |                                   |          |
| E-mail:                                                    |                                   |          |
| Password:                                                  |                                   |          |
| To log in you mus                                          | accept the Terms and Conditions   |          |
| e                                                          |                                   |          |
| Forgot passwe                                              | ord Back                          | Login    |

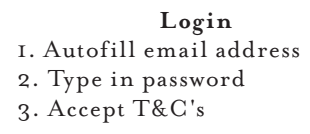

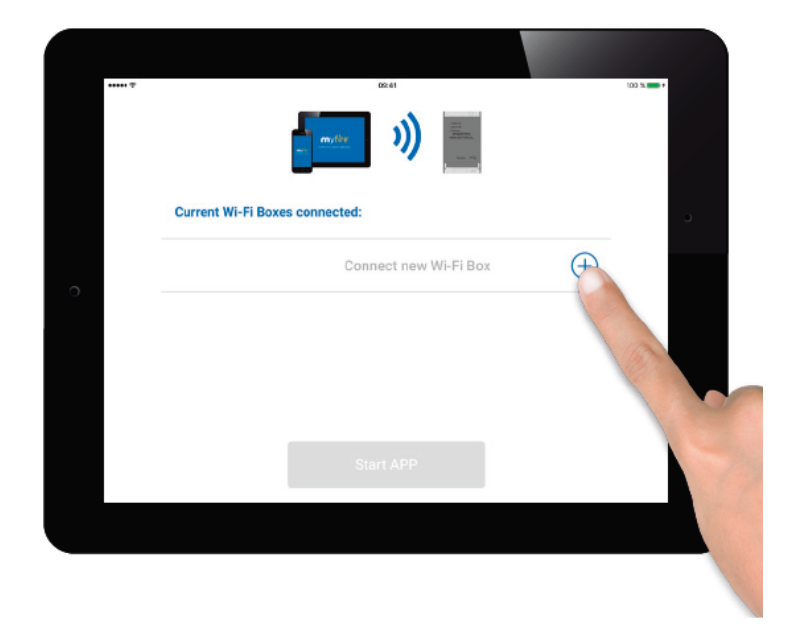

#### Connect smart device to Myfire Wi-Fi box

Touch the + icon.

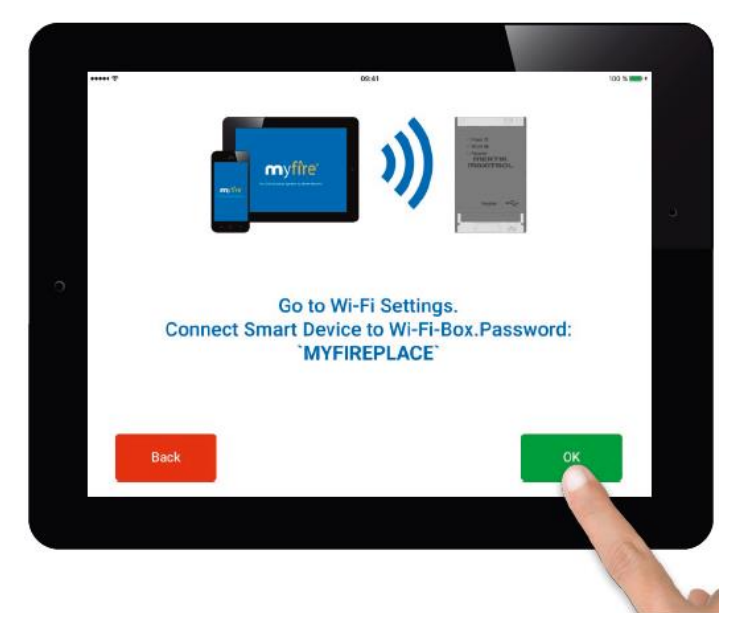

#### Connect smart device to Myfire Wi-Fi box

A pop up message tells you to go to your smart device Wi-Fi settings.

#### Apple IOS - Wi-Fi Settings

In the Apple iOS device Wi-Fi settings connect your device to the Myfire Wi-Fi box by selecting the following

#### myfire\_WIFI Box\_<number>

#### NOTICE:

If the Wi-Fi box is not displayed after a few minutes the box must be reset by pushing the reset button for 20 seconds. The Wi-Fi box will automatically restart. If the Myfire Wi-Fi box is not displayed, then the installation can be continued.
Iphone iOS 10.0 or higher: After selection of the network the message 'No internet connection' can be ignored

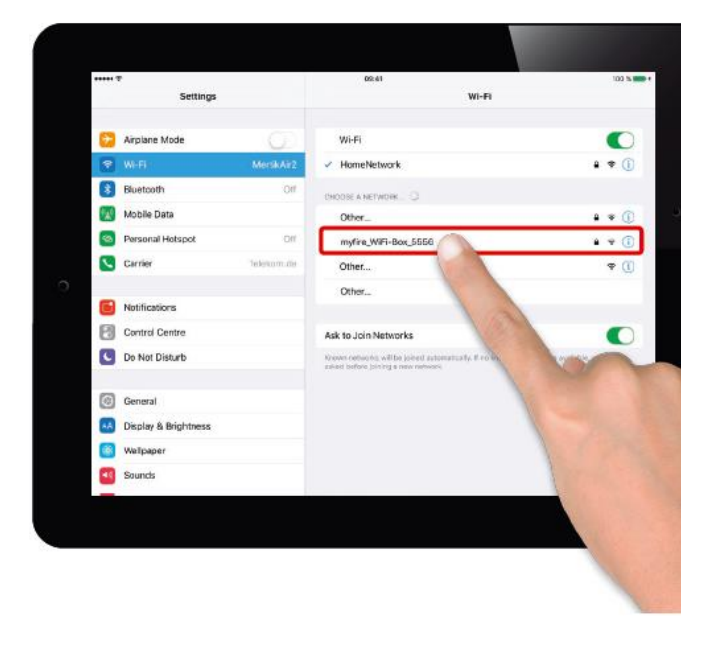

#### Apple IOS - Wi-Fi Settings

In the Apple iOS device Wi-Fi settings connect your Apple iOS device to the Myfire Wi-Fi box by entering the following password in pop up:

#### MYFIREPLACE

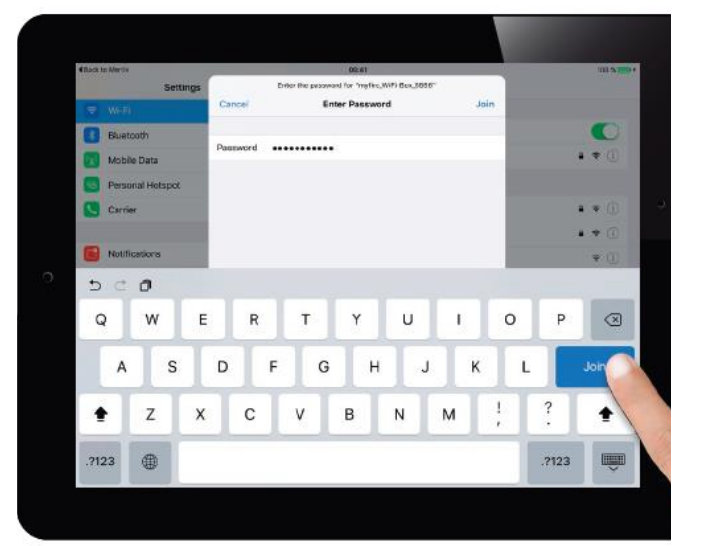

## trimline

#### Connect Myfire Wi-Fi box to Wi-Fi Router

Fill in the follwoing data:

- Select an individual name for your fire
- Type in name(SSID) of your Wi-Fi router
- Type in password for your router

Touch "Connect" button.

• Return to the Myfire app and connect the Wi-Fi box to your private network/router

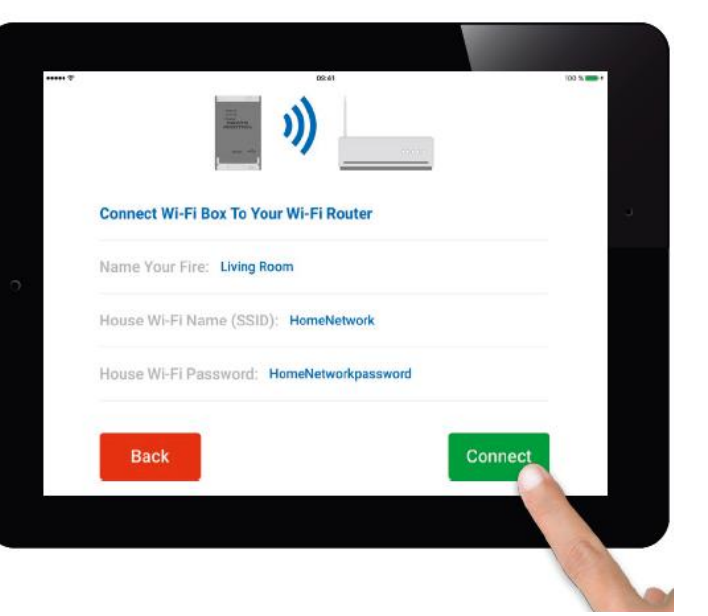

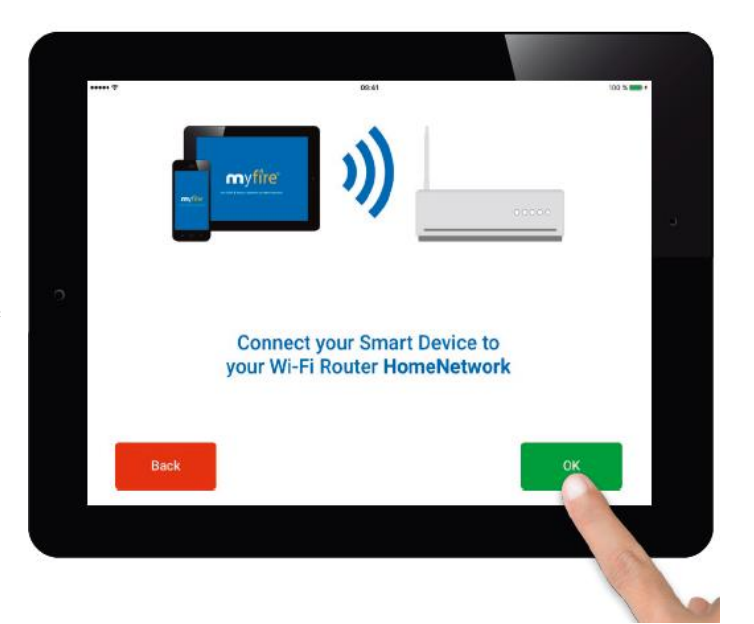

#### Connect Smart device to Wi-Fi Router

Touch "OK" if correct.

• Go to Wi-Fi settings on your smart device and make sure you connect to your home network/router

#### **Connecting Process**

The process of connecting the Myfire Wi-Fi box to your Wi-Fi router can take a few seconds.

When the connection is established the Myfire Wi-Fi box leaves the Access Point Mode (Hot Spot) and is connected to your Wi-Fi Router.

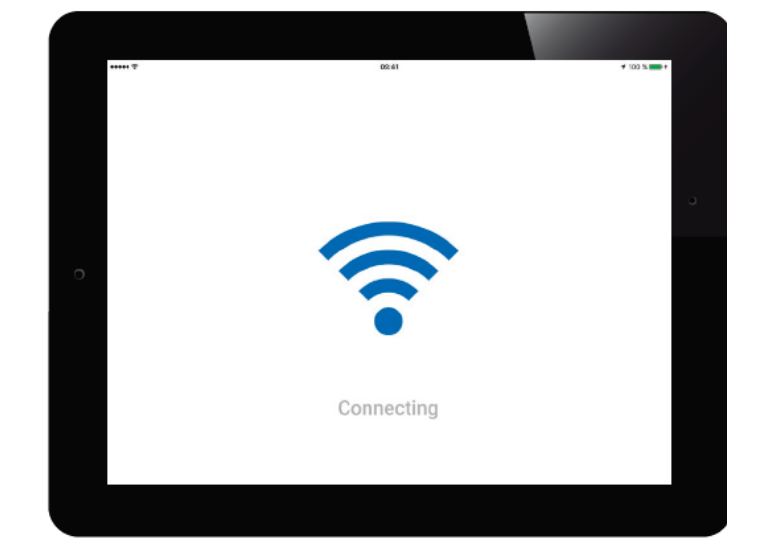

#### **Confirm Fireplace Settings**

If your fireplace is equipped with fan, light and AUX touch the circle to activate the corresponding function.

When setup is complete, confirm fireplace settings by touching "Finish" button.

NOTICE: • Trimline fires with DB double burner; select AUX

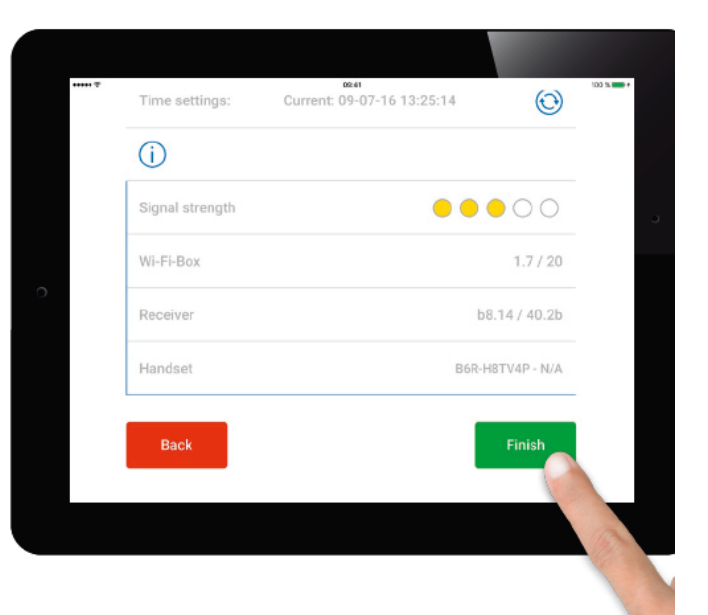

## trimline

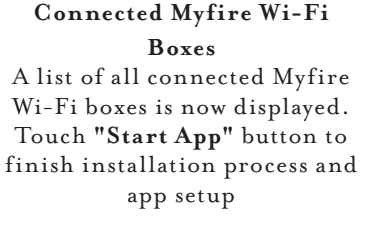

Icon explanation:

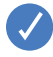

Setup Complete

Software updates for Wi-Fi box available

Setup complete

Myfire Wi-Fi box is not compatible

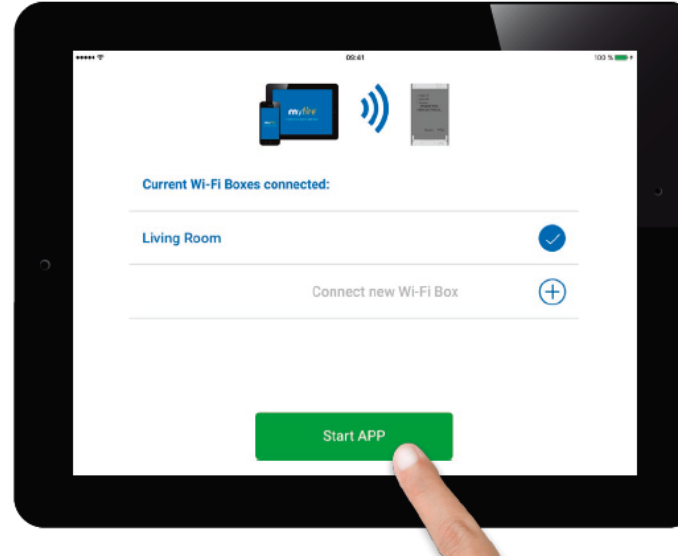

#### CONGRATULATIONS

The Myfire app is ready to go and the home screen of the app is displayed.

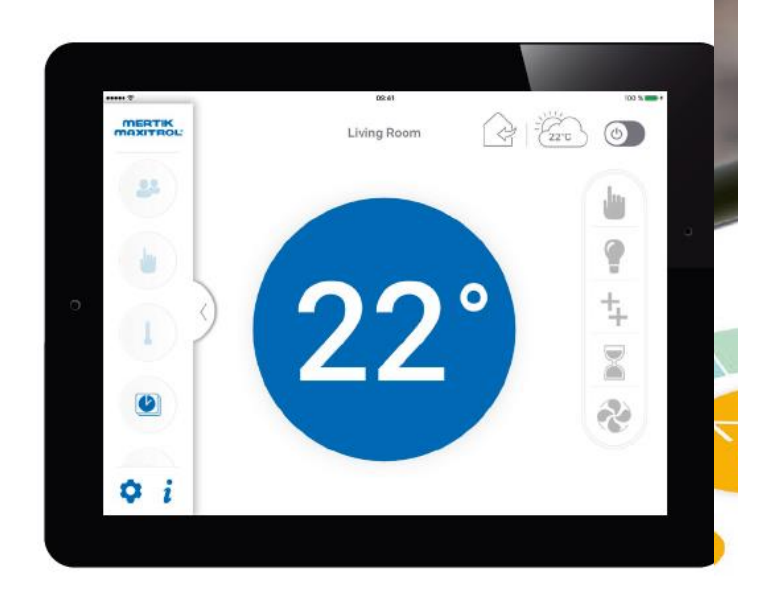

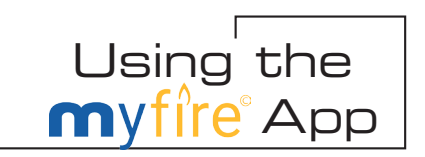

Once you have installed and set up the Myfire Wi-Fi app, you can control your Vision Trimline Appliance at the tap of a button. The following section is a basic guide of how to use the app.

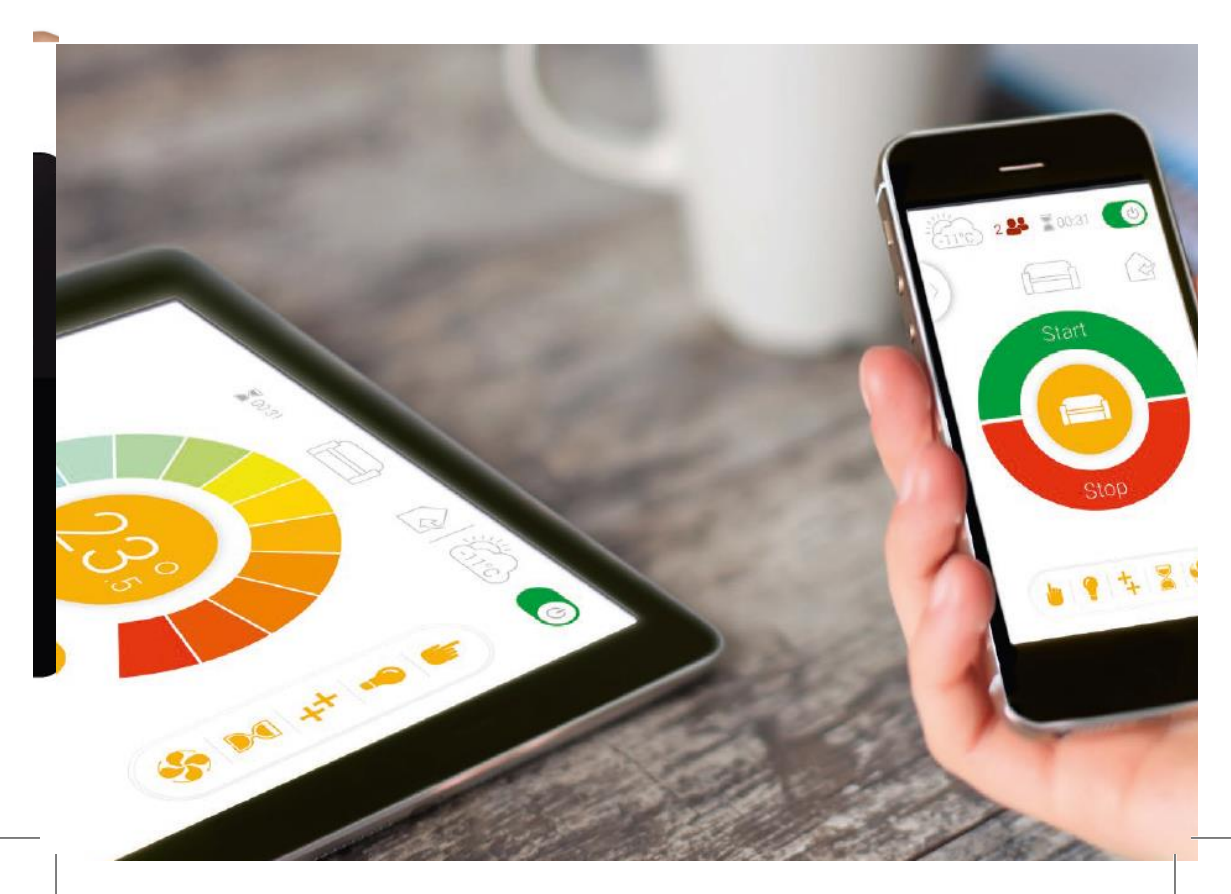

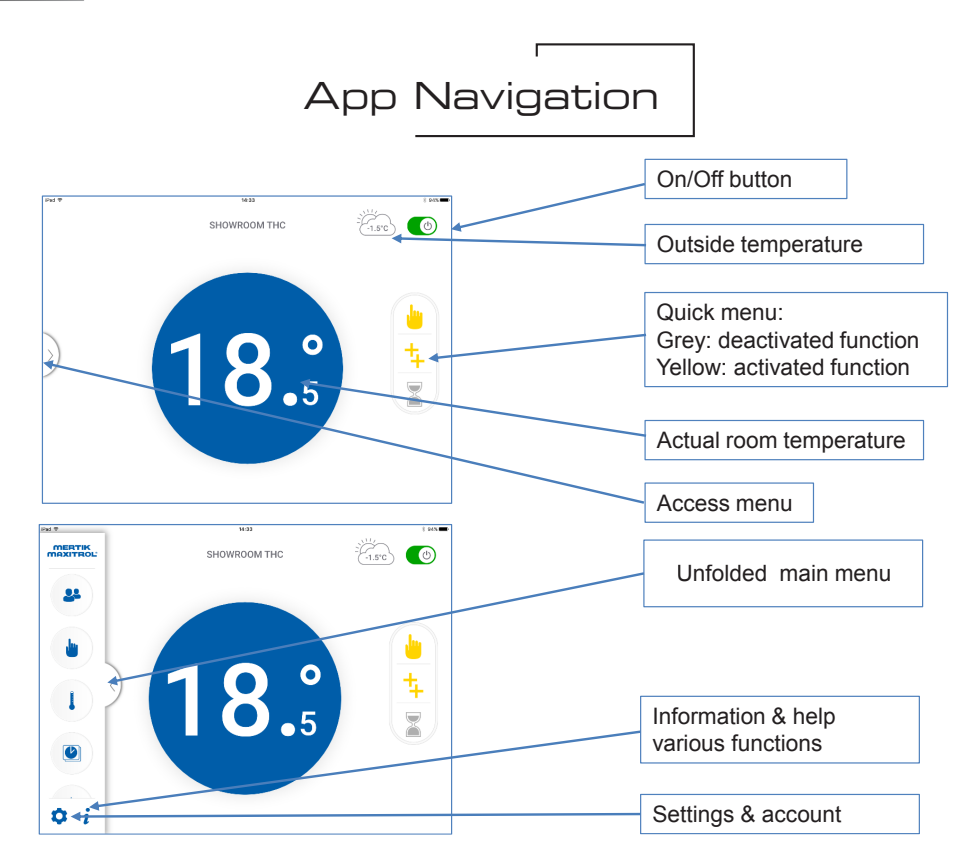

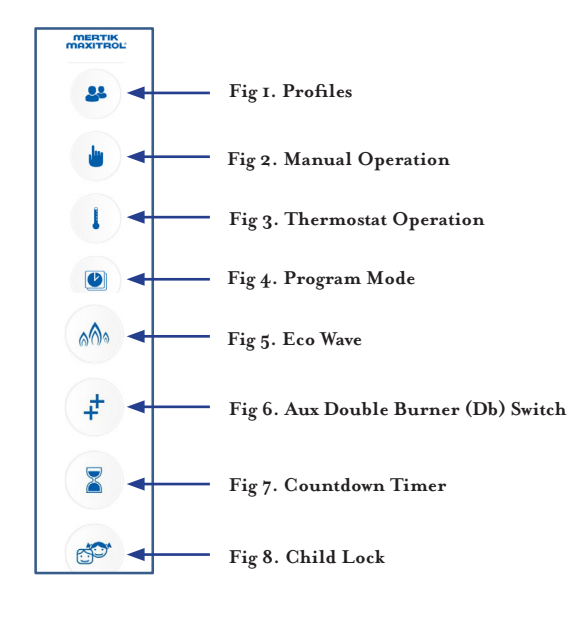

#### Fig 1. Profiles:

On the Myfire app you can program and customise up to a maximum of 4 operating profiles, each with their own programmable settings.

#### Fig 2. Manual Operation:

Manually decrease or increase flame height.

- 1. Select Manual Mode from the left sidebar.
- 2. Touch the colour wheel to decrease or increase flame height. Blue is low flame and red is high flame. For instant adjustment, touch small flame icon for low fire or large flame icon for high fire. Touch standby icon for pilot flame.

#### Fig 3. Thermostat Function:

The room temperature is measured and then compared to the set temperature. The flame height automatically adjusts to achieve the set temperature.

- 1. Select Thermostatic Mode from the left sidebar.
- 2. Touch the colour wheel to set the temperature. Blue is the lowest temperature setting and red is the highest.

After touching the colour wheel, the new set temperature is shown in the middle of the circle for approx. 3 seconds. After 3 seconds, the room temperature is shown in the middle of the circle. An arrow either above or below the room temperature indicates the flame height going up or down to reach set temperature.

#### Fig 4. Program Mode

Each of 8 programs can be set to go ON and OFF at specific times at set temperatures.

- I. Select Program Mode from the left sidebar.
- 2. Turn ON desired Program (I 8) by touching the power button.
- 3. To change days, times, or ON/OFF temperature, touch the program number.
- 4. Touch the section of the setting wheel to be changed (time, temp, day). Change the setting.
- 5. Confirm your changes by touching the yellow checkmark.

# NOTE: To delete a program, touch that program number and go to program settings. Touch red CLEAR button and then touch the red check mark.

#### Fig 5. Eco Wave

- Save energy while enjoying a changing, realistic flame picture.
- I. Select Eco Mode from the left sidebar.
- 2. Choose between low fire, medium fire, and high fire.
- 3. Choose time button (15 min, 20 min, or 25 min). The percentage of energy saved is shown in the circle/leaf.

#### NOTE: A shorter time cycle results in a more active flame picture.

#### Fig 6. AUX Double Burner Switch

Operate an additional function, e.g. a second burner.

- I. Select AUX from the left or right/bottom sidebars. Additional function turns ON.
- 2. Touch AUX icon again and the additional function turn OFF.

#### Fig 7. Countdown Timer

At the end of a preset countdown time, the fire turns off.

- I. Select Countdown Timer from the left or right/bottom sidebars.
- 2. Spin the hour wheel to set hour. Spin the minute wheel to set minutes.
- 3. Touch power button to start Countdown Timer.
- The time remaining is shown on top of screen next to hourglass icon.
- 4. Touch power button to stop Countdown Timer.

# NOTE: Countdown Timer only works in Manual, Thermostatic, and Eco modes.

#### Fig 8. Child Lock

Renders smart device inoperable except for the OFF function and information page.

I. Select Safety Lock from the left sidebar.

A pop-up shows user the Child Safety Lock is ON, and the Safety Lock icon appears on the lower right quarter of the home screen's blue temperature circle.

2. To deactivate Child Safety Lock, touch the Child Safety Lock icon in the left menu and on the lower right quarter of the blue temperature circle simultaneously for 2 seconds.

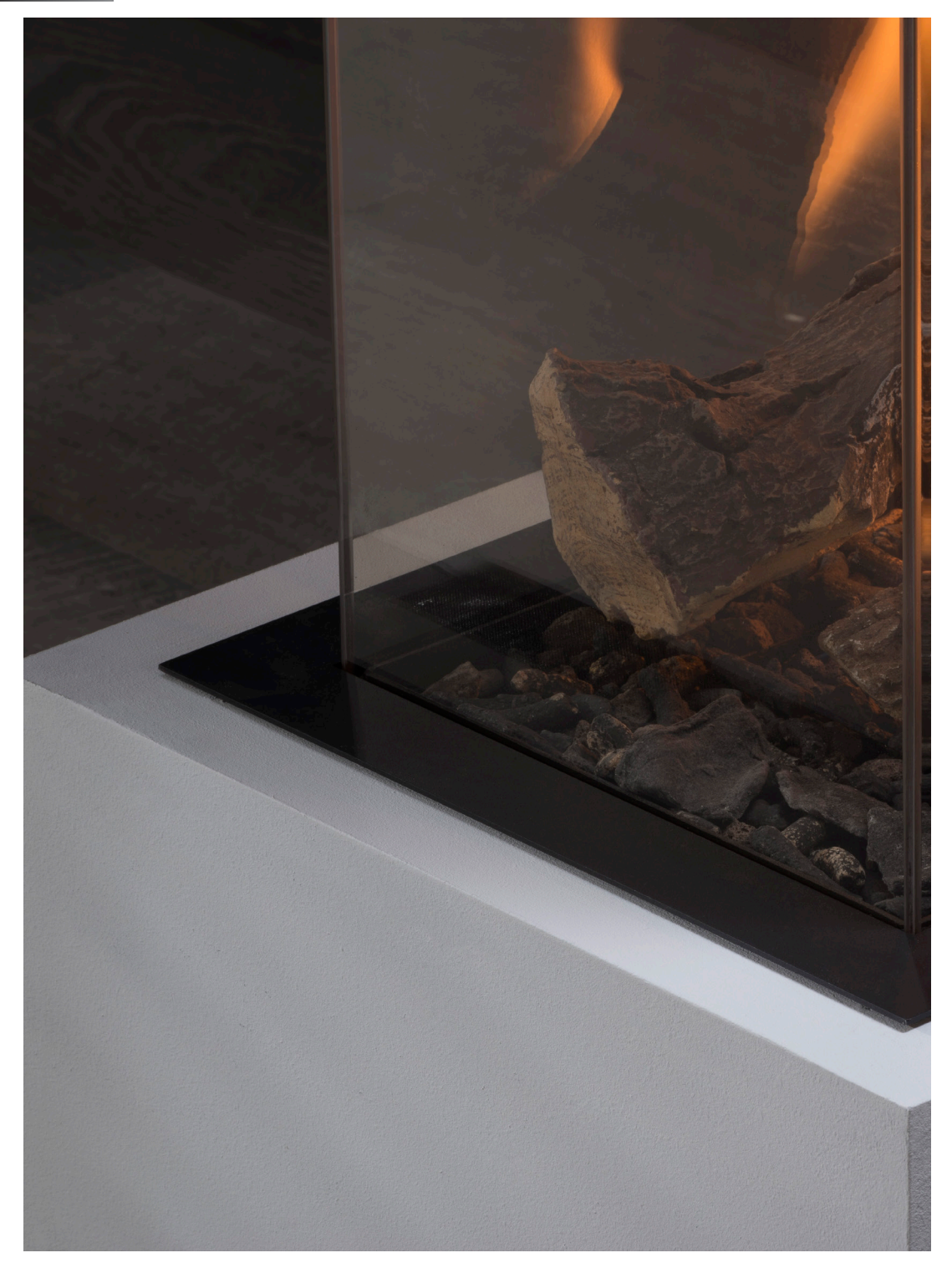

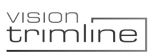

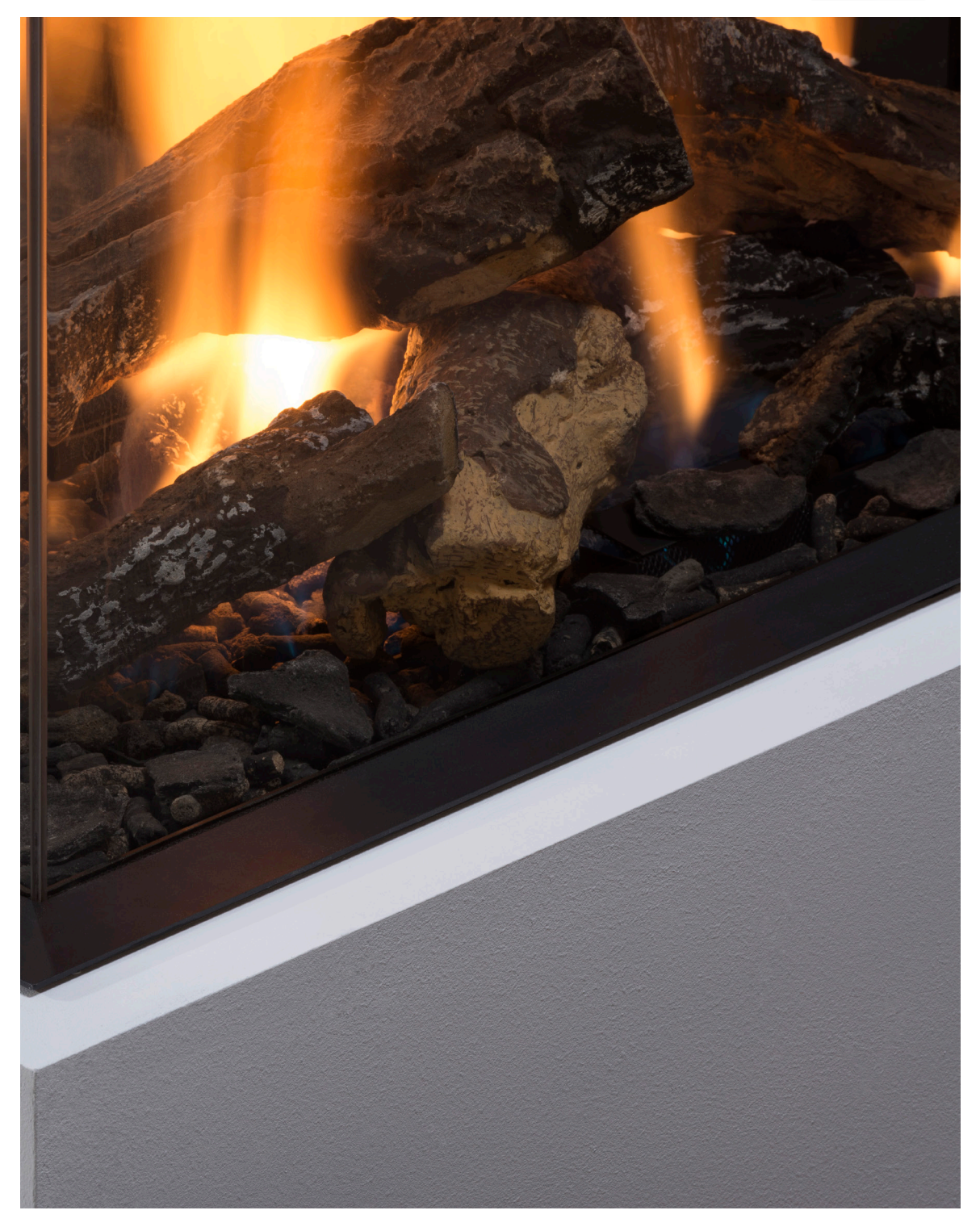